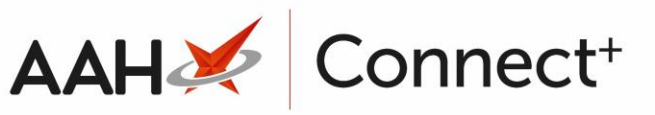

# Printing and/or Exporting a Central Reporting Report

## Printing a Central Reporting Report

- 1. From the Central Reporting Main Screen, click on one of the report links in the grid.
- 2. Adjust the filters as required and press [View Report].
- 3. Click the printer  $\stackrel{\Box}{\leftarrow}$  icon.
- 4. A Print pop-up window displays, where you can select the *Page* size and *Page orientation* to create a printer-friendly PDF report.

| Print                                                       | < |
|-------------------------------------------------------------|---|
| We'll create a printer-friendly PDF version of your report. |   |
| Page size:                                                  |   |
| A4 (210mm x 297mm)                                          |   |
| Page orientation:                                           |   |
| Landscape •                                                 |   |
| Print Cancel                                                |   |
|                                                             |   |

5. A Print preview displays, where you can adjust the printing options and click **[Print].** The appearance of this window will depend on the browser you are using.

|                        |                              |              |             |                  | A                               | AH                  | X                               |                                    | Co         | on | ne | ct+ | • |
|------------------------|------------------------------|--------------|-------------|------------------|---------------------------------|---------------------|---------------------------------|------------------------------------|------------|----|----|-----|---|
| Print<br>Totak 1 sheet | of paper                     |              |             |                  |                                 |                     |                                 |                                    |            |    |    |     |   |
| Total. I sheet         | Print Cancel                 |              |             |                  |                                 |                     |                                 |                                    |            |    |    |     |   |
| Destination            | DULLPRINTBW on uk-w          | emis         | •<br>bealth | Owi              | ngs Repo                        | rt Summa            | ary                             | From: 12/11/2<br>To: 11/05/2       | 017<br>018 |    |    |     |   |
| Pages                  | <ul> <li>All</li> </ul>      | Offic        | riculti     |                  |                                 |                     |                                 |                                    |            |    |    |     |   |
|                        | e.g. 1-5, 8, 11-13           | Pharmacy M   | lame        | % Owings         | Number of<br>Items<br>Dispensed | Number of<br>Owings | Number of<br>Owings<br>Redeemed | Number of<br>Owings<br>Outstanding |            |    |    |     |   |
| Copies                 | 1                            | Pharmacy - 0 | 1           | 1.01%            | 90,638                          | 912                 | 880                             | 32                                 |            |    |    |     |   |
| Paper size             | Α4 👻                         |              |             |                  |                                 |                     |                                 |                                    |            |    |    |     |   |
| Scale                  | 🕑 Fit to page                |              |             |                  |                                 |                     |                                 |                                    |            |    |    |     |   |
|                        | 95                           |              |             |                  |                                 |                     |                                 |                                    |            |    |    |     |   |
| Options                | ✓ Two-sided                  |              |             |                  |                                 |                     |                                 |                                    |            |    |    |     |   |
| Print using sys        | stem dialogue (Ctrl+Shift+P) |              |             |                  |                                 |                     |                                 |                                    |            |    |    |     |   |
|                        |                              |              |             |                  |                                 |                     |                                 |                                    |            |    |    |     |   |
|                        |                              |              |             |                  |                                 |                     |                                 |                                    |            |    |    |     |   |
|                        |                              |              |             |                  |                                 |                     |                                 |                                    |            |    |    |     |   |
|                        |                              |              |             |                  |                                 |                     |                                 |                                    |            |    |    |     |   |
|                        |                              |              |             |                  |                                 |                     |                                 |                                    |            |    |    |     |   |
|                        |                              |              |             |                  |                                 |                     |                                 |                                    |            |    |    |     |   |
|                        |                              | Owinas       | Summary     | Executed On: 11/ | 05/2018 15:13                   |                     | Pa                              | ge 1 of 1                          |            |    |    |     |   |
|                        |                              |              |             |                  |                                 |                     |                                 |                                    |            |    |    |     | + |
|                        |                              |              |             |                  |                                 |                     |                                 |                                    |            |    |    |     |   |
|                        |                              |              |             | _                | _                               | _                   | _                               | _                                  | _          | _  |    |     |   |

## **Exporting a Central Reporting Report**

- 1. From the Central Reporting Main Screen, click on one of the report links in the grid.
- 2. Adjust the filters as required and press [View Report].
- 3. Click the floppy disk  $\square$  icon and select the format for your report export.

Available formats include .pdf, .csv and .xls(x).

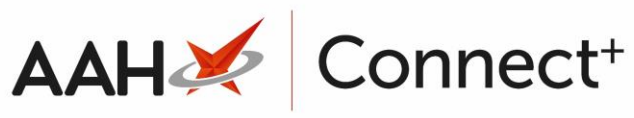

| ProScript C                        | ProScript Connect Central Reporting |                                                                                                    |                     |                          |            | ŝ         | <b>1</b>  | ?   |   | Training Team |
|------------------------------------|-------------------------------------|----------------------------------------------------------------------------------------------------|---------------------|--------------------------|------------|-----------|-----------|-----|---|---------------|
| ★ Favorites 🛛 Browse               |                                     |                                                                                                    |                     |                          |            |           |           |     |   | 💬 Comments    |
| Home > Reports > Owing             | s Summary                           |                                                                                                    |                     |                          |            |           |           |     |   |               |
| Date from                          | 1/04/2018                           | the second second secon | Date to             | 11,                      | /05/2018   |           |           |     | ] | View Report   |
| Select from predefined date ranges | 180 Days                            | •                                                                                                    | Select<br>branche   | Pł                       | harmacy -  | 01        |           | ~   |   |               |
| ⊲ < 1 of 1                         | > >                                 | <u>ک</u> (6                                                                                                    | 100%                | T                        |            | × C       | 5         |     |   |               |
| <b>*</b>                           | urv.                                | Word                                                                                                    |                     |                          |            |           |           |     |   |               |
| emis health                        |                                     | Excel                                                                                                    |                     |                          |            |           |           |     |   |               |
|                                    |                                     |                                                                                                    |                     |                          | PowerPoint |           |           |     |   |               |
| Pharmacy Name                      | ≎ % Owings                          | Number of<br>Items<br>Dispensed                                                                                                    | Number of<br>Owings | Numbe<br>Owing<br>Redeer | PDF        |           |           |     |   |               |
| Pharmacy - 01                      | 1.01%                               | 90,638                                                                                                    | 912                 | 880                      |            |           |           |     |   |               |
| Owings Summary                     | Executed On: 11/                    | 05/2018 15:13                                                                                                    |                     |                          | I IFF TI   | e         |           |     |   |               |
|                                    |                                     |                                                                                                    |                     |                          | MHTM       | IL (web a | archive)  |     |   |               |
|                                    |                                     |                                                                                                    |                     |                          | CSV (c     | omma c    | delimited | d)  |   |               |
|                                    |                                     |                                                                                                    |                     |                          | XML fi     | le with r | eport d   | ata |   |               |
|                                    |                                     |                                                                                                    |                     |                          | Data F     | eed       |           |     |   |               |
|                                    |                                     |                                                                                                    |                     | L                        |            |           |           |     |   |               |

4. The system will automatically generate the report in the selected format, which you can then open, save, and send via email.

#### **Revision History**

| Version Number                                                                          | Date             | Revision Details | Author(s)            |  |  |  |  |
|-----------------------------------------------------------------------------------------|------------------|------------------|----------------------|--|--|--|--|
| 1.0                                                                                     | 18 February 2025 | KB0073245        | Joanne Hibbert-Gorst |  |  |  |  |
| Not to be reproduced or copied without the consent of AAH Pharmaceuticals Limited 2025. |                  |                  |                      |  |  |  |  |

#### **Contact us**

For more information contact: **Telephone: 0344 209 2601**